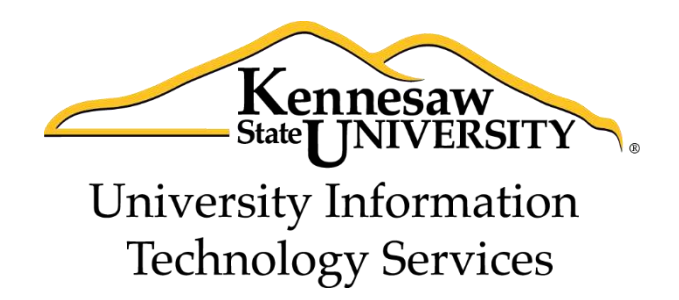

# Microsoft Office Word 2013

# Mail Merge and Creating Forms

University Information Technology Services

Training, Outreach, Learning Technologies and Video Production

#### Copyright © 2014 KSU Department of University Information Technology Services

This document may be downloaded, printed, or copied for educational use without further permission of the University Information Technology Services Department (UITS), provided the content is not modified and this statement is not removed. Any use not stated above requires the written consent of the UITS Department. The distribution of a copy of this document via the Internet or other electronic medium without the written permission of the KSU - UITS Department is expressly prohibited.

#### Published by Kennesaw State University – UITS 2014

The publisher makes no warranties as to the accuracy of the material contained in this document and therefore is not responsible for any damages or liabilities incurred from UITS use.

## **University Information Technology Services**

Microsoft Office Word 2013 Mail Merge and Creating Forms

### **Table of Contents**

| Introduction                                                      |
|-------------------------------------------------------------------|
| Learning Objectives                                               |
| Creating Forms                                                    |
| Enable the Developer Tab5                                         |
| Beginning your Form                                               |
| Inserting Content Controls7                                       |
| Replacing Instructional Text                                      |
| Setting Content Control Properties9                               |
| Rich Text and Plain Text Properties11                             |
| Combo Box and Drop-down List Properties12                         |
| Date Picker Properties14                                          |
| Picture Properties                                                |
| Check Box Properties                                              |
| Lock and Restrict your Form15                                     |
| Unlocking a Form                                                  |
| Saving your Fillable Form as a Template                           |
| Mail Merge 21                                                     |
| Using the Mail Merge Wizard 21                                    |
| Using the Mail Merge Wizard to create your own list of recipients |
| Matching Fields                                                   |
| Additional Help                                                   |

### Introduction

This booklet is the companion document to the Word 2013: Mail Merge and Creating Forms workshop. The booklet will show users how to create fillable forms, restrict editing in the forms, and save the form as a template. This booklet will also show how to use the Mail Merge Wizard to quickly create personalized letters to multiple people.

### **Learning Objectives**

After completing the instructions in this booklet, you will be able to:

- Create fillable forms in Word
- Add the Developer tab to the Ribbon
- Understand content controls and how to add them to your form
- How to lock and restrict your form
- How to save your form as a template
- How to unlock a form
- How to use the Mail Merge Wizard
- How to reassign fields using the matching fields tool

### **Creating Forms**

You can create fillable forms in Word 2013 that can be used to collect information, and when building your form, you can add a variety of tools to assist with data collection (See Figure 1).

|                              | Recent Photograph:                  |
|------------------------------|-------------------------------------|
| Name: Scrappy Owl            |                                     |
| Sex: Male 🛛 Female 🗆         | Birth Date: 10/9/1963               |
| Address: 1000 Chastain Point | Major: Communications               |
| City: Kennesaw               | Graduated: 🖂                        |
| State: Georgia               | Currently Employed: 🛛               |
| Zip: 30144                   | How did you hear about us? Magazine |

Figure 1 - Example Form

Once your form is complete, you can then save it as a template, so that the user fills in a copy and the original (template) does not change. This section on Creating Forms will explain how to re-create the Example Form above.

#### **Enable the Developer Tab**

Before you can begin creating your form, you will need to make sure the *Developer* tab is displayed in your *Ribbon* (See Figure 2). The *Developer Tab* contains the tools necessary to create your form.

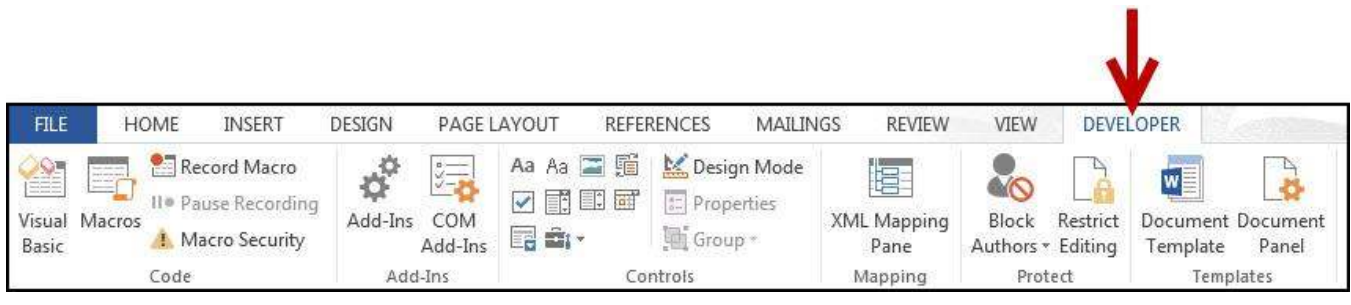

Figure 2 - Developer Tab

If you do not see the Developer tab, follow the steps below to activate it:

1. Right-click on any **blank area** within the *Ribbon*.

# Click here to download full PDF material